## CCAR ICS-213 (with net message) Instructions

This document assumes you have VARA FM installed and working.

- 1. Open Winlink Express
- 2. Select "Message" then "New Message"
- 3. Select "Select Template"
- 4. Click the + sign in front of "Standard Templates"
- 5. Click the + sign in front of "ICS USA Forms"
- Double Click on "ICS213 General Message.txt" (Your Browser should open w/form)
- 7. Fill out the form as needed! Double check your info before submitting the form.
- 8. Click the "Submit" button, this should now load into your New Message window.
- For this form you must enter a recipient in the To: section (WB3GCK) & CC: (W3EOC)
- 10. Now click "Post To Outbox"
- 11. Click on "Open Session" then select "VARA FM" if you are set up correctly this should open your VARA FM Modem.
- 12. Select either Direct or Digipeater in the drop-down box if you select Direct enter the station you would like to connect to (W3EOC-10). If you select Digipeater then the station you want to connect to (W3EOC-10) then in the Digipeater Box enter (W3EOC-6) (or others) then click "Start"

For a full video of the process described above click the link below:

CCAR ICS-213 Form Video